## RSA NetWitness Logs

Event Source Log Configuration Guide

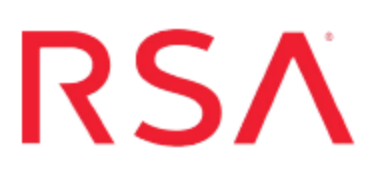

### **MySQL** Enterprise

Last Modified: Wednesday, November 15, 2017

### **Event Source Product Information:**

Vendor: MySQL Event Source: MySQL Enterprise Versions: 5.x

**Note:** RSA is qualifying support for the major version. In case of any configuration changes or logs not parsing in a minor version, please open a case and we will add support for it.

### **RSA Product Information:**

Supported On: NetWitness Suite 10.0 and later Event Source Log Parser: mysql Collection Method: SNMP Event Source Class.Subclass: Storage.Database

# Configure MySQL Enterprise to Send Logs to NetWitness Suite

Depending on your version of MySQL, perform one of the following tasks:

- Configure MySQL Enterprise version 5.6 and newer
- Configure MySQL Enterprise version 5.1 to 5.5

### Configure MySQL Enterprise version 5.6

- 1. Log on to the MySQL Enterprise Dashboard with Administrator credentials.
- 2. Click the **Configuration** > **Event Handlers** tab.
- 3. In the SNMP Traps section, do the following:
  - a. Ensure Enable SNMP Notifications is selected.
  - b. Select Use SNMP v2.
  - c. In the **Target** field, enter the IP address of your RSA NetWitness Suite Log Collector.
  - d. In the Port field, type: 162
  - e. In the Community String field, type: public
  - f. Click Save.
- 4. Click the Advisors > Add to Schedule tab.
- 5. For each rule that you want to report on, expand the appropriate category and select the rule.
- 6. Click **Schedule**, and configure as follows:
  - a. In the Frequency field, select the log frequency that you want.
  - b. Ensure Use SNMP Traps is selected.
  - c. Click Schedule.
- Click the Advisors > Current Schedule tab, and ensure that your scheduled rules have been successfully added.

### **Configure MySQL Enterprise version 5.1**

- 1. Log on to the MySQL Enterprise Dashboard with Administrator credentials.
- 2. Click the **Settings** > **Global Settings** tab.
- 3. In the SNMP Traps section, do the following:
  - a. Ensure Enable SNMP Notifications is selected.
  - b. In the **Target** field, enter the IP address of your RSA NetWitness Suite Log Collector.
  - c. In the Port field, type: 162
  - d. In the Community String field, type: public
  - e. Click Submit.
  - f. Click Save.
- 4. Click the Advisors > Add to Schedule tab.
- 5. For each rule that you want to report on, expand the appropriate category and select the rule.
- 6. Click Schedule, and configure as follows.
  - a. In the Frequency field, select the log frequency that you want.
  - b. Ensure Use SNMP Traps is selected.
  - c. Click Schedule.
- 7. Click the **Advisors** > **Current Schedule** tab, and ensure that your scheduled rules have been successfully added.

### Configure SNMP Event Sources on NetWitness Suite

To set up SNMP on RSA NetWitness Suite, perform the following tasks:

- I. Add the SNMP Event Source Type
- II. Configure SNMP Users

### Add the SNMP Event Source Type

**Note:** If you have previously added the **snmptrap** type, you cannot add it again. You can edit it, or manage users.

#### Add the SNMP Event Source Type:

- 1. In the RSA NetWitness Suite menu, select Administration > Services.
- 2. In the Services grid, select a Log Collector service.
- 3. Click <sup>So</sup> under Actions and select View > Config.
- 4. In the Log Collector Event Sources tab, select SNMP/Config from the drop-down menu.

The Sources panel is displayed with the existing sources, if any.

5. Click + to open the Available Event Source Types dialog.

| Available Event Source Types |          |        |    |  |  |  |
|------------------------------|----------|--------|----|--|--|--|
|                              | Name ^   |        |    |  |  |  |
|                              | snmptrap |        |    |  |  |  |
|                              |          |        |    |  |  |  |
|                              |          |        |    |  |  |  |
|                              |          |        |    |  |  |  |
|                              |          |        |    |  |  |  |
|                              |          |        |    |  |  |  |
|                              |          |        |    |  |  |  |
|                              |          |        |    |  |  |  |
|                              |          |        |    |  |  |  |
|                              |          |        |    |  |  |  |
|                              |          |        |    |  |  |  |
|                              |          | Cancel | ОК |  |  |  |

- 6. Select snmptrap from the Available Event Source Types dialog and click OK.
- 7. Select **snmptrap** in the Event Categories panel.
- 8. Select **snmptrap** in the Sources panel and then click the Edit icon to edit the parameters.

| Edit Source ×                     |                             |    |  |  |  |  |
|-----------------------------------|-----------------------------|----|--|--|--|--|
| Basic                             | A                           | r. |  |  |  |  |
| Name *                            | snmptrap                    |    |  |  |  |  |
| Ports                             |                             |    |  |  |  |  |
| Community Strings                 |                             |    |  |  |  |  |
| Minimum V3 Securit<br>Level       | <sup>y</sup> noAuthNoPriv v |    |  |  |  |  |
| Collect V1 Traps                  |                             |    |  |  |  |  |
| Collect V2c Traps                 |                             |    |  |  |  |  |
| Collect V3 Traps                  |                             |    |  |  |  |  |
| Enabled                           |                             |    |  |  |  |  |
| Advanced                          |                             |    |  |  |  |  |
| InFlight Publish Log<br>Threshold | 0                           |    |  |  |  |  |
| Maximum Receivers                 | \$ 2                        | l  |  |  |  |  |
| Debug                             | Off 🗸                       | ,  |  |  |  |  |
| 4                                 | •                           |    |  |  |  |  |
|                                   | Cancel OK                   |    |  |  |  |  |

9. Update any of the parameters that you need to change.

### (Optional) Configure SNMP Users

If you are using SNMPv3, follow this procedure to update and maintain the SNMP v3 users.

#### **Configure SNMP v3 Users**

- 1. In the RSA NetWitness Suite menu, select Administration > Services.
- 2. In the Services grid, select a Log Collector service.
- 3. Click  $\bigcirc$  under Actions and select View > Config.
- 4. In the Log Collector Event Sources tab, select SNMP/SNMP v3 User Manager from the drop-down menu.

The SNMP v3 User panel is displayed with the existing users, if any.

5. Click + to open the Add SNMP User dialog.

| Add SNMP User X              |                   |   |      |  |  |
|------------------------------|-------------------|---|------|--|--|
| Username *                   | SNMPUser1         |   |      |  |  |
| Engine ID                    | 80001F8880C71100( |   |      |  |  |
| Authentication<br>Type       | SHA               | ~ |      |  |  |
| Authentication<br>Passphrase | •••••             |   | ]    |  |  |
| Privacy Type                 | AES               | ~ |      |  |  |
| Privacy Passphrase           | •••••             |   |      |  |  |
|                              | Close             | I | Save |  |  |

6. Fill in the dialog with the necessary parameters. The available parameters are described below.

### **SNMP User Parameters**

The following table describes the parameters that you need to enter when you create an SNMP v3 user.

| Parameter                    | Description                                                                                                    |
|------------------------------|----------------------------------------------------------------------------------------------------|
| Username *                   | User name (or more accurately in SNMP terminology, security name).<br>RSA NetWitness Suite uses this parameter and the <b>Engine ID</b><br>parameter to create a user entry in the SNMP engine of the collection<br>service. |
|                              | The Username and Engine ID combination must be unique (for example, logcollector).                                                                                                    |
| Engine ID                    | (Optional) Engine ID of the event source. For all event sources sending SNMP v3 traps to this collection service, you must add the username and engine id of the sending event source.                                       |
|                              | For all event sources sending SNMPv3 informs, you must add just the username with a blank engine id.                                                                                                    |
| Authentication               | (Optional) Authentication protocol. Valid values are as follows:                                                                                                    |
| Туре                         | • None (default) - only security level of noAuthNoPriv can be used for traps sent to this service                                                                                                    |
|                              | • SHA - Secure Hash Algorithm                                                                                                    |
|                              | • MD5 - Message Digest Algorithm                                                                                                    |
| Authentication<br>Passphrase | Optional if you do not have the <b>Authentication Type</b> set.<br>Authentication passphrase.                                                                                                    |
| Privacy Type                 | <ul><li>(Optional) Privacy protocol. You can only set this parameter if<br/>Authentication Type parameter is set. Valid values are as follows:</li><li>None (default)</li></ul>                                              |
|                              | • AES - Advanced Encryption Standard                                                                                                    |
|                              | • DES - Data Encryption Standard                                                                                                    |
| Privacy<br>Passphrase        | Optional if you do not have the <b>Privacy Type</b> set. Privacy passphrase.                                                                                                    |
| Close                        | Closes the dialog without adding the SNMP v3 user or saving modifications to the parameters.                                                                                                    |
| Save                         | Adds the SNMP v3 user parameters or saves modifications to the parameters.                                                                                                    |

Copyright © 2017 EMC Corporation. All Rights Reserved.

### Trademarks

RSA, the RSA Logo and EMC are either registered trademarks or trademarks of EMC Corporation in the United States and/or other countries. All other trademarks used herein are the property of their respective owners.